10/12/2016

# 0 A.D. L.A.N. Tutorial

Basic setup

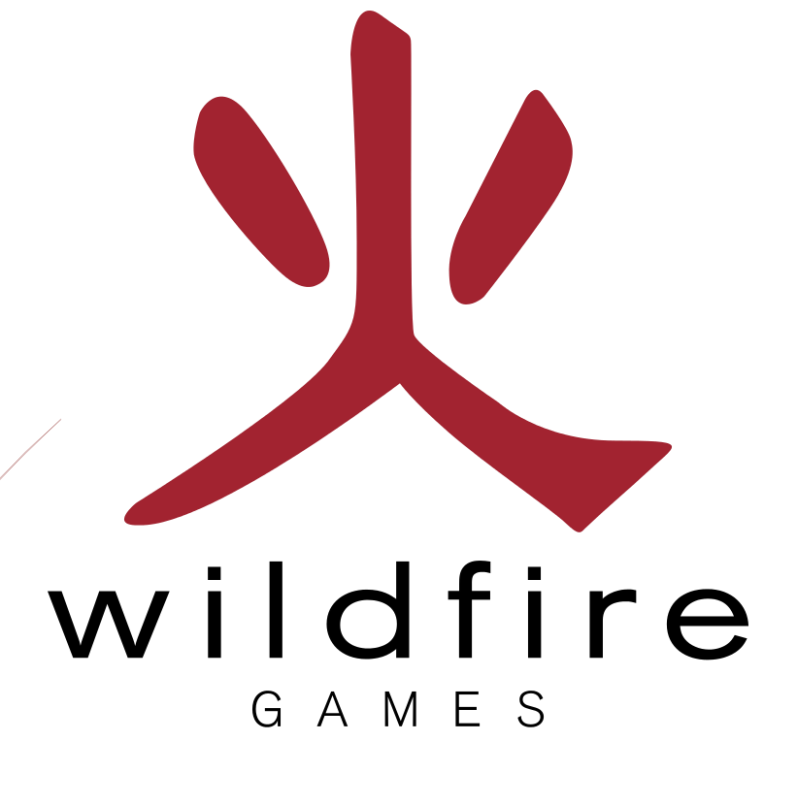

Stanislas Dolcini

## Prerequisites

- ✓ Some 0 A.D. knowledge (how to set up a game, choose match, etc).
- ✓ A working LAN network, with a DHCP router. (Using a switch requires more settings).
- ✓ Very few knowledge about windows (Where to find the run command Windows key + R).
- ✓ 0 A.D. installed on each machine you want to play with.
- ✓ The same mods on both side.
- ✓ Some patience.

**Disclaimer:** The game is still in Alpha state and is likely to change. While unlikely, I cannot guarantee that this process will always be applicable.

#### Summary

| Prerequisites              | 1 |
|----------------------------|---|
| Summary                    | 1 |
| Setting up the host side   | 2 |
| Gather information         | 2 |
| Configure the game         | 3 |
| Setting up the client side | 5 |
| Configure the game         | 5 |

## Setting up the host side

#### **Gather information**

| 💷 Exécu          | uter X                                                                                                    |
|------------------|----------------------------------------------------------------------------------------------------|
| 0                | Entrez le nom d'un programme, dossier, document ou ressource Internet, et<br>Windows l'ouvrira pour vous. |
| <u>O</u> uvrir : | cmd ~                                                                                                    |
|                  | OK Annuler <u>P</u> arcourir                                                                              |

1. Just type 'cmd' (without quotes) in it. It will run the command line.

| C:\WINDOWS\system32\cmd.exe                                                                                                    | - | × |
|----------------------------------------------------------------------------------------------------|---|---|
| C:\Users\dolci>ipconfig /all                                                                                                    |   | ^ |
| Configuration IP de Windows                                                                                                    |   |   |
| Nom de l'hôte : PC-ROG-STAN<br>Suffixe DNS principal :<br>Type de noeud : Pair-Pair<br>Routage IP activé Non<br>Proxy WINS activé : Non<br>Liste de recherche du suffixe DNS.: home                                                                                                    |   |   |
| Carte Ethernet Network Bridge :                                                                                                    |   |   |
| Suffixe DNS propre à la connexion : home   Description : Microsoft Network Adapter Multiplexor Driver   Adresse physique : 00-50-50-C0-00-08   DHCP activé : 001   Configuration automatique activée : 0ui   Adresse IPv6 de liaison locale : fe80::4470:2630:7067:c0a9%14(préféré)   Adresse IPv6 de liaison locale : 192.168.1.100(préféré)   Masque de sous-réseau : 255.255.255.0   Bail obtenu : samedi 10 décembre 2016 11:40:59   Bail obtenu : 192.168.1.1   Serveur DHCP : 192.168.1.1   IAID OHCPv6 : 192.168.1.1   IAID OHCPv6 : : 00-10-10-159-98-02-D0-17-C2-10-3D-20   Serveurs DNS : : 192.168.1.1   NetBIOS sur Tcpip : : : : Activé |   |   |
| Carte réseau sans fil Local Area Connection* 12 :                                                                                                    |   |   |
| Statut du média Média déconnecté<br>Suffixe DMS propre à la connexion :<br>Description Microsoft Wi-Fi Direct Virtual Adapter #2<br>Adresse physique : 48-45-20-38-33-D1<br>DHCP activé : 0ui<br>Configuration automatique activée : Oui                                                                                                    |   |   |
| C:\Users\dolci>                                                                                                    |   |   |
|                                                                                                    |   | ~ |

- 2. Look for the line IPV4 in word it's the one you'll need for others on your local network to connect to you.
- Note: DHCP line is the address of the router, it can be nice to know that, should you need to edit some parameters in it.
- 3. Close the command line.
- 4. Look for the game shortcut, and click on it.

#### Stanislas Dolcini 0 A.D. L.A.N. TUTORIAL

## Configure the game

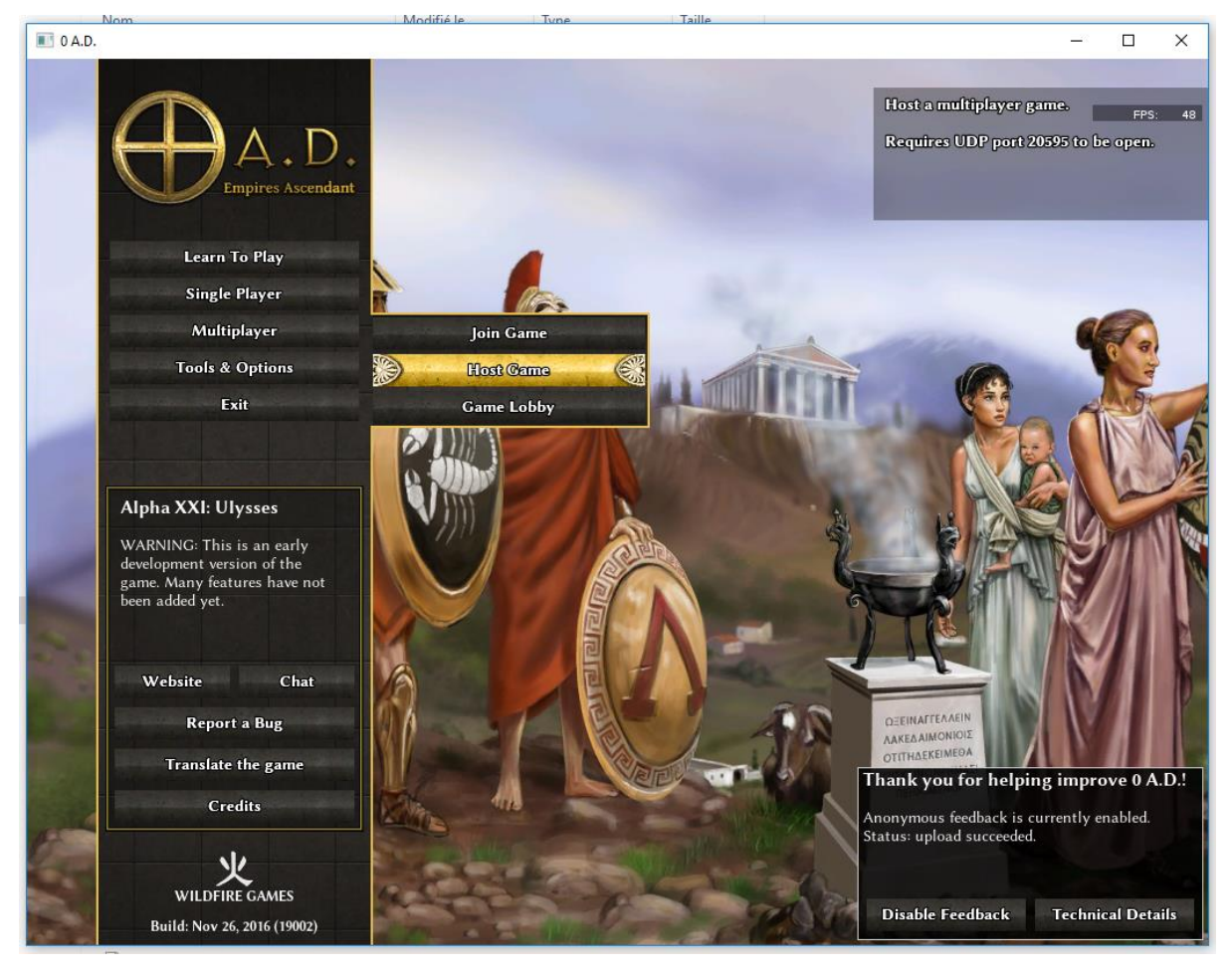

- 1. Click 'Multiplayer'.
- 2. Click 'Host Game'.

| in the second second se | Multip            | layer        | 3        | لرو           |
|----------------------------------------------------------------------------------------------------|-------------------|--------------|----------|---------------|
| Set                                                                                                    | t up your se      | rver to host |          |               |
| Pla                                                                                                    | ayer name:        | Stan         |          |               |
| S                                                                                                    | erver Port:       | 20595        | 01236250 |               |
| Cancel                                                                                                    |                   |              | Continue |               |
|                                                                                                    | The second second |              |          | $\rightarrow$ |

3. Set up your player name (All must be different else it won't work)

#### Stanislas Dolcini 0 A.D. L.A.N. TUTORIAL

Note: Sometimes a pop-up will open because the firewall needs to know how it should react to the game sending data. Just tick both the checkboxes, the second one is to be able to play outside your home. Then press the button with the bicolor shield.

| 🔗 Alerte de sécu                         | urité Windows                       |                                                                | $\times$ |
|------------------------------------------|-------------------------------------|----------------------------------------------------------------|----------|
| Le Pare<br>cette a                       | e-feu Winc<br>pplication.           | lows a bloqué certaines fonctionnalités de                     |          |
| Le Pare-feu Window<br>publics et privés. | ws a bloqué cer                     | taines fonctionnalités de pyrogenesis.exe sur tous les réseaux |          |
|                                          | Nom :                               | pyrogenesis.exe                                                |          |
| Ψ                                        | Éditeur :                           | Inconnu                                                        |          |
|                                          | Chemin<br>d'accès :                 | E:\0ad\ps\trunk\binaries\system\pyrogenesis.exe                |          |
| Autoriser pyrogene                       | esis.exe à comn                     | nuniquer sur ces réseaux :                                     |          |
| 🗸 Réseaux priv                           | vés, tels qu'un                     | réseau domestique ou un réseau d'entreprise                    |          |
| Réseaux put car ces rése                 | blics, tels qu'un<br>aux sont rarem | aéroport ou un cybercafé (non recommandé<br>ent sécurisés)     |          |
| Si les applications s                    | ont autorisées                      | via un pare-feu, quels sont les risques encourus ?             |          |
|                                          |                                     | Autoriser l'accès Annule                                       | r        |

4. You should now see this window

|                  |          |              |      | *            | Mate       | h Setup |   | *                                                    |                                                                                                    |                  |    |
|------------------|----------|--------------|------|--------------|------------|---------|---|------------------------------------------------------|----------------------------------------------------------------------------------------------------|------------------|----|
| Player Name      | Color    | Player Place | ment | Civilization | <b>① ①</b> | Team    | 0 |                                                      | 420                                                                                                    | FI               | PS |
|                  | ۷        | Stan         | ۷    | Random       | ۷          | None    | V |                                                      | ( Martin D                                                                                                    | Sector.          |    |
|                  | ۲        | Unassigned   | ¥    | Random       | ۷          | None    | ¥ | 1 setter                                             | And the second second s |                  |    |
|                  |          |              |      |              |            |         |   | And the                                              | N. C. State                                                                                                    |                  | ١  |
|                  |          |              |      |              |            |         |   |                                                      | - )                                                                                                    | Can.             |    |
|                  |          |              |      |              |            |         |   | CAR .                                                | Tan I - S                                                                                                    | a the            | ļ  |
|                  |          |              |      |              |            |         |   |                                                      | 8                                                                                                    | interes .        |    |
|                  |          |              |      |              |            |         |   | 1 A.                                                 |                                                                                                    | - An             |    |
|                  |          |              |      |              |            |         |   |                                                      |                                                                                                    |                  |    |
| 1:53] == Stan ha | s joined |              |      |              |            |         |   | Мар Туре:                                            | Skirmish                                                                                                    |                  |    |
|                  |          |              |      |              |            |         |   | Map Filter:                                          | Default                                                                                                    |                  |    |
|                  |          |              |      |              |            |         |   | Select Map:                                          | Acropolis Bay (2)                                                                                                    |                  |    |
|                  |          |              |      |              |            |         |   | Number of Players:                                   | 2                                                                                                    |                  |    |
|                  |          |              |      |              |            |         |   |                                                      |                                                                                                    |                  |    |
|                  |          |              |      |              |            |         |   |                                                      |                                                                                                    |                  |    |
|                  |          |              |      |              |            |         |   | Acropolis Bay (2)                                    |                                                                                                    | More Optio       | bn |
|                  |          |              |      |              |            |         |   | Conquest: Defeat all opp<br>Diplomacy: Players can r | onents to win.<br>nake alliances and dec                                                                                                    | lare war on      |    |
|                  |          |              |      |              |            |         |   | allies.<br>Allied Vietope If one play                | or wine, his or her all                                                                                                    | ier win too. If  |    |
|                  |          |              |      |              |            |         |   | one group of allies remai                            | ns, they win.                                                                                                    |                  |    |
|                  |          |              |      |              |            |         |   | flat plateau, otherwise k                            | layer starts the match<br>nown as an acropolis.                                                                                                    | atop a large     |    |
|                  |          |              |      |              |            | Sen     | d | To the East lies a large b                           | ay with fishing opport                                                                                                    | tunities. To the | e  |
|                  |          |              |      |              |            |         |   |                                                      |                                                                                                    |                  |    |

5. Done, the host is now configured and he can set up the game.

## Setting up the client side

## Configure the game

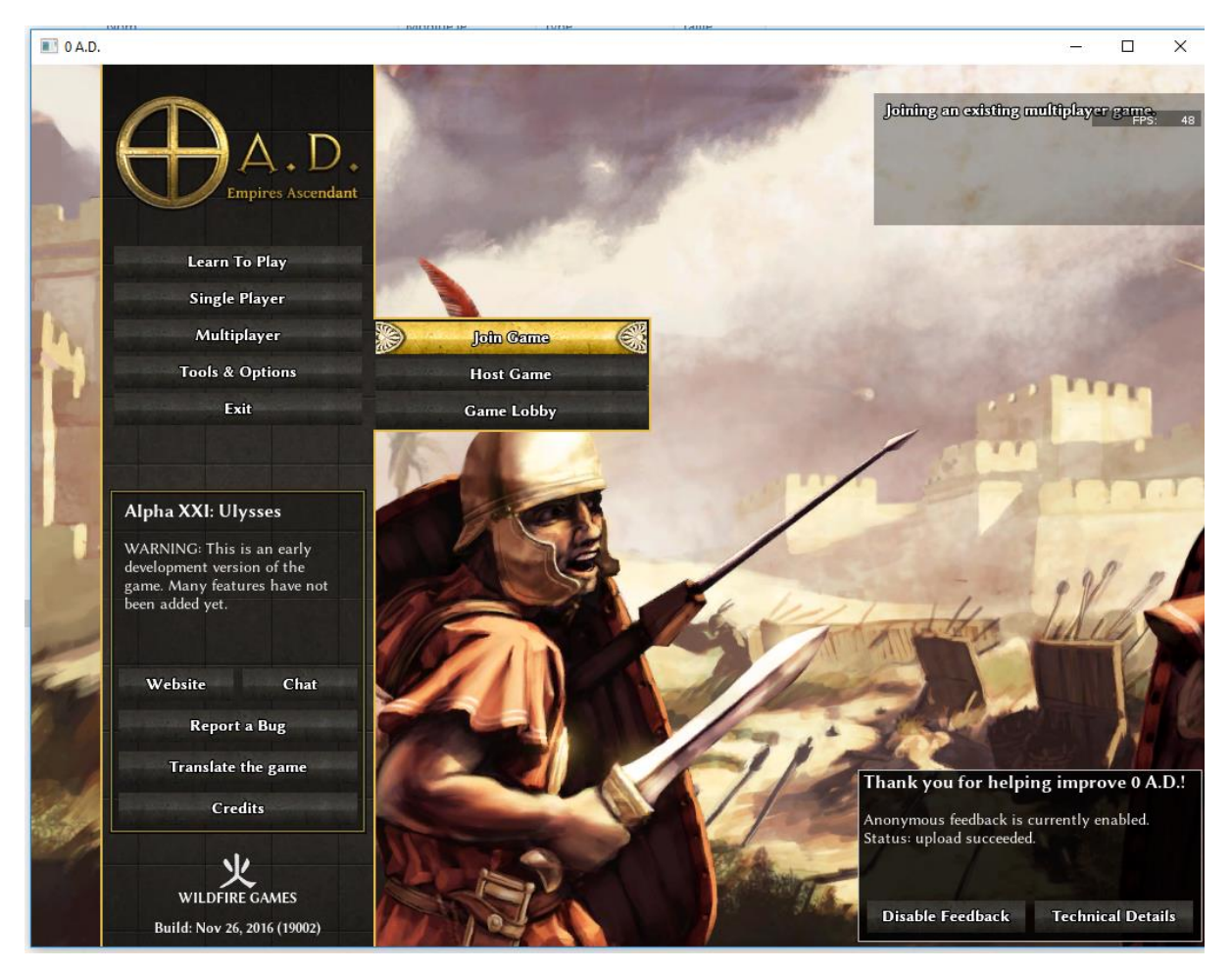

- 1. Click 'Multiplayer'.
- 2. Click 'Join Game'.

| ala   | Multip                 | layer 😽       | ala |
|-------|------------------------|---------------|-----|
|       | Joining an exi         | sting game.   |     |
|       | Player name:           | Stan-Bis      |     |
|       | Server Hostname or IP: | 192.168.1.100 |     |
|       | Server Port:           | 20595         |     |
| M.    | Cancel                 | Continue      |     |
| 18.55 |                        |               | 100 |

3. Type the IP address you got from the host here '192.168.1.100'

#### Stanislas Dolcini 0 A.D. L.A.N. TUTORIAL

4. Press 'Continue'.

|                         |                  |                  | tch Setup | *                                                                                                    |                                                                                             |
|-------------------------|------------------|------------------|-----------|----------------------------------------------------------------------------------------------------|---------------------------------------------------------------------------------------------|
| Player Name             | Player Placement | Civilization (j) | Team      |                                                                                                    | FPS:                                                                                        |
| Player 1                | Stan             | Random           |           |                                                                                                    |                                                                                             |
| Player 2                | Stan-Bis         | Random           |           | 202                                                                                                    |                                                                                             |
| 1:56] == Stan-Bis has j | oined            |                  |           | Map Type: Skirmish                                                                                                    |                                                                                             |
| :56] == Stan has joine  | ed               |                  |           | Map Filter: Default                                                                                                    |                                                                                             |
|                         |                  |                  |           | Select Map: Acropolis Bay                                                                                                    | (2)                                                                                         |
|                         |                  |                  |           | Number of Players: 2                                                                                                    |                                                                                             |
|                         |                  |                  |           |                                                                                                    |                                                                                             |
|                         |                  |                  |           | Acropolis Bay (2)                                                                                                    | More Options                                                                                |
|                         |                  |                  |           | Acropolis Bay (2)<br>Conquest: Defeat all opponents to win.<br>Diplomacy: Players can make alliances ar<br>allies.<br>Allied Victory: If one player wins, his or H<br>one group of allies remains, they win.<br>Map Description: Each player starts the r<br>flat plateau, otherwise known as an acro | More Options<br>nd declare war on<br>her allies win too. If<br>match atop a large<br>polis. |

- 5. You should now be connected to your friend.6. Have fun!